Tutoriel d'utilisation de la plateforme

Ma classe à la maison

# Etape 1 : Allez sur le site Internet du CNED (Centre national d'enseignement à distance)

Se rendre, à l'aide du navigateur Internet Mozilla Firefox ou Chrome, sur l'adresse <u>https://college.cned.fr</u>

Vous arrivez alors sur cette page Internet :

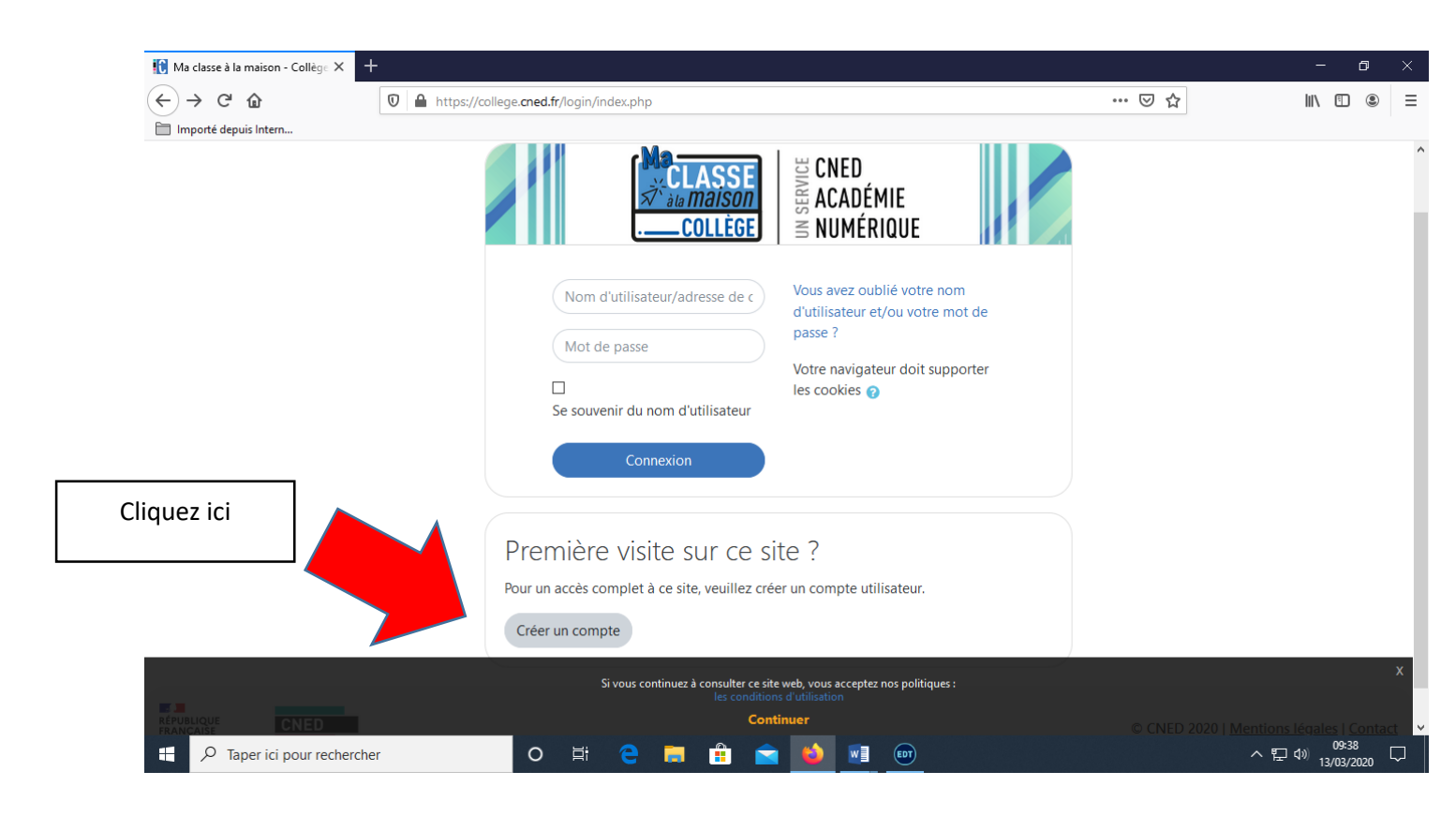

| Politiques et accords X                                                                                                    | r .                                                                                                    | - 0 ×                                  |  |  |  |  |  |  |
|----------------------------------------------------------------------------------------------------|----------------------------------------------------------------------------------------------------|----------------------------------------|--|--|--|--|--|--|
| (←) → C <sup>*</sup> <sup>(1)</sup>                                                                                                    | 🛛 🔺 https://college.cned.fr/admin/tool/policy/view.php?versionid=3&returnurl=https%3A%2F%2Fcollege.cned.fr%2F 🛛 😶 😒 | III\ 🗊 🛎 =                             |  |  |  |  |  |  |
| Importé depuis Intern                                                                                                    | CLASSE<br>Aumaison<br>COLLÈGE                                                                                       | Non connecté. ( <u>Connexion</u> )     |  |  |  |  |  |  |
| Ma classe à la maison - Collège<br>Accueil / Politiques et accords / les conditions d'utilisation                                                                        |                                                                                                    |                                        |  |  |  |  |  |  |
| les conditions d'utilisation                                                                                                    |                                                                                                    |                                        |  |  |  |  |  |  |
| La création du Compte et la délivrance du service nécessitent que les données saisies fassent l'objet d'un traitement par le CNFD.                                       |                                                                                                    |                                        |  |  |  |  |  |  |
| Pour en savoir plus sur la gestion de vos données personnelles et pour exercer vos droits, reportez-vous à la politique de protection des données à caractère personnel. |                                                                                                    |                                        |  |  |  |  |  |  |
| Pour consulter les conditions générales d'utilisation du service et la politique de protection des données à caractère personnel, cliquez ici.                           |                                                                                                    |                                        |  |  |  |  |  |  |
|                                                                                                    |                                                                                                    |                                        |  |  |  |  |  |  |
| J'accepte les conditions d'ut                                                                                                    | ilisation Cliquez ici                                                                                               | Retour en haut 🔺                       |  |  |  |  |  |  |
|                                                                                                    |                                                                                                    |                                        |  |  |  |  |  |  |
| RÉPUBLIQUE<br>FRANÇAISE CNED                                                                                                    | © CNED 2020                                                                                                    | Mentions légales   Contact 🗸           |  |  |  |  |  |  |
| Taper ici pour recherch                                                                                                    | er 🖸 🛱 🤁 🧰 🏦 💼 🚺 💷                                                                                                  | ヘ 문 Φ <sup>09:39</sup><br>13/03/2020 □ |  |  |  |  |  |  |

### Etape 2 : Acceptez les conditions d'utilisation

## Etape 3 : Créez votre compte en remplissant les différents champs

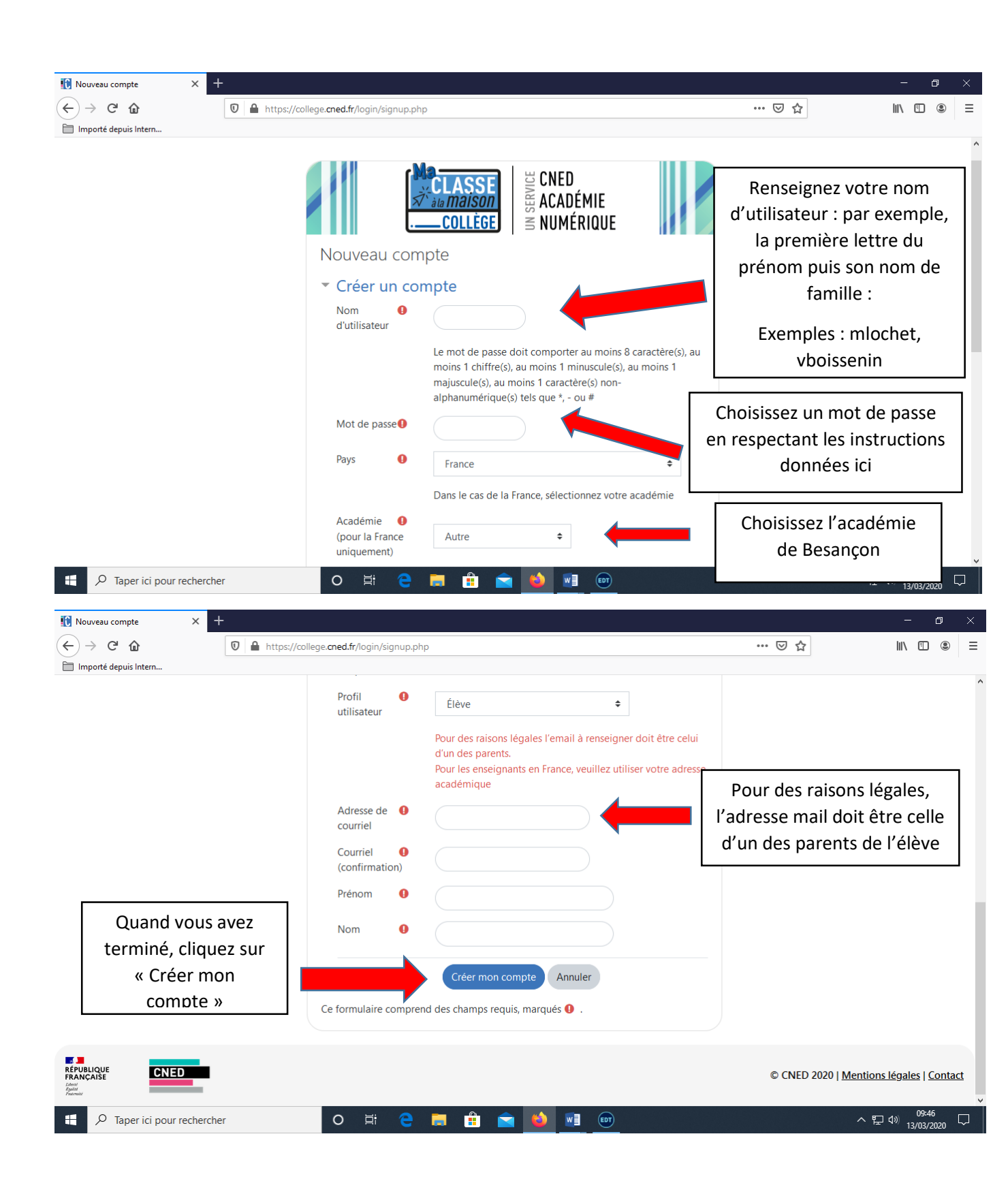

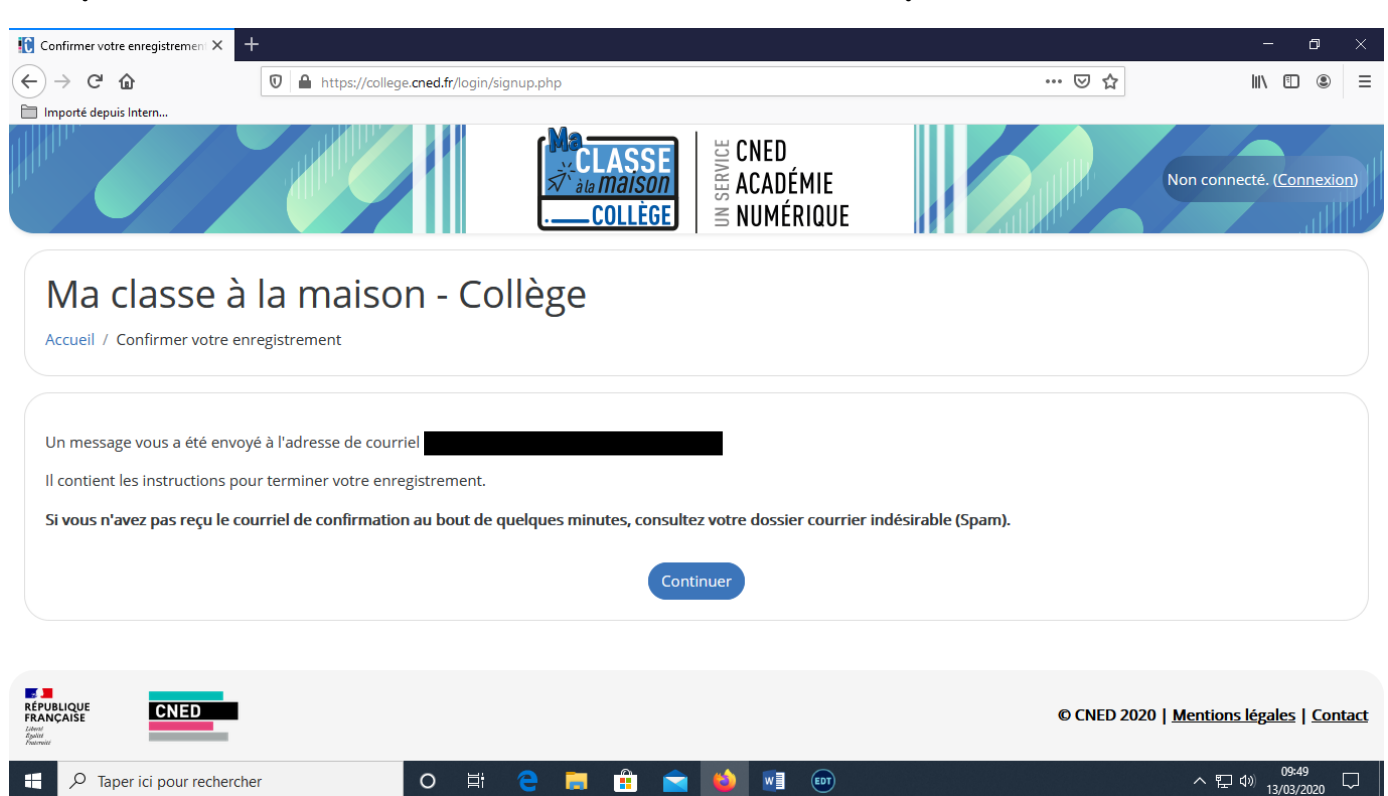

#### Etape 4 : Validez la création de votre compte

#### Un mail va vous être adressé sur l'adresse email que vous avez indiquée. Il est nécessaire de vous y rendre.

#### Ce mail sera le suivant :

« Votre demande de création de compte pour « Ma classe à la maison - Collège » a bien été enregistrée.

Pour valider votre compte, merci de cliquer sur le lien ci-dessous :

Dans la plupart des logiciels de courriel, cette adresse devrait apparaître comme un lien de couleur bleue qu'il vous suffit de cliquer. Si cela ne fonctionne pas, copiez ce lien et collez-le dans la barre d'adresse de votre navigateur web.

Cordialement, Le CNED »

Il vous suffit soit de cliquer sur ce lien, soit de le copier-coller dans la barre d'adresse de votre navigateur Internet.

#### Vous arriverez alors ici :

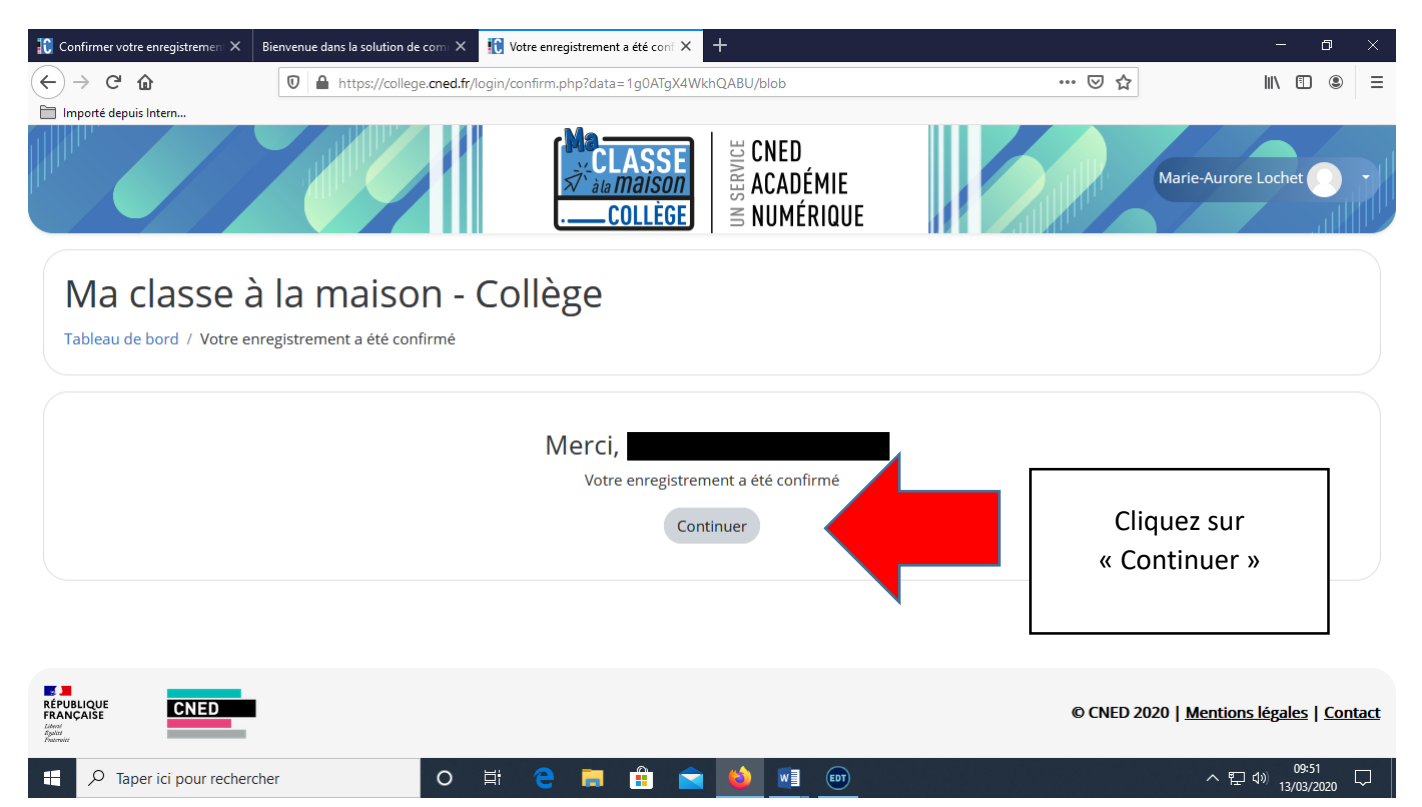

### Etape 5 : Utilisez Ma classe à la maison

Vous arrivez sur une page où vous trouverez des cours proposés aux élèves. Il suffit de cliquer sur le niveau qui vous concerne :

| Si vous<br>êtes en 6° |                                                                                                    |                                                             | Ma<br>CLASSE<br>Sătă măison<br>Collège Mi | CNED<br>ACADÉMIE<br>NUMÉRIQUE |                                  |                                        |  |  |
|-----------------------|----------------------------------------------------------------------------------------------------|-------------------------------------------------------------|-------------------------------------------|-------------------------------|----------------------------------|----------------------------------------|--|--|
| par<br>exemple,       | Bienvenue sur Ma cla<br>Ce dispositif en ligne de Cr                                                                                                    | sse Collège à la maison !<br>ed Académie numérique te perma | t de travailler à la maison à partir d'i  | un ensemble de ressources cor | nformes aux programmes. Activité | s 🛌 👼                                  |  |  |
|                       | cliquez ICI : en ligne, séances de cours, entraînements, exercices, ressources en langues vivantes Ces contenus 100% gratuits sont accessibles quand tu le souhaites en pour t'inscrire au dispositif <i>jules</i> , le compagnon d'aide aux devoirs. |                                                             |                                           |                               |                                  |                                        |  |  |
|                       | Vue d'ensemble des d                                                                                                    | ours                                                        |                                           |                               |                                  | (Lie Nom *                             |  |  |
| <u> </u>              | SiXi                                                                                                    | ME CIN                                                      | QUIÈM QUI                                 | ATRIÈM                        | TROISIÈM                         | SIXIÈME<br>Segpa                       |  |  |
|                       | 1 - Collège Ge                                                                                                    | LIÈM QUA                                                    | 3 - Collège 4e                            | 4- Collège 3e                 | 5 - SEGPA 6                      | e "                                    |  |  |
|                       | 6 - SEGPA 5e                                                                                                    | ••• 7 - SEGPA 4e                                            | *** 8 - SEGPA 3e                          |                               |                                  |                                        |  |  |
|                       | RÉPUBLIQUE<br>FRANÇAISE<br>Janai<br>Amerika                                                                                                    |                                                             |                                           |                               | © CNED 2020   <u>Me</u>          | <u>ntions légales</u>   <u>Contact</u> |  |  |

Quatre semaines de cours de cinq jours chacune vous sont proposées :

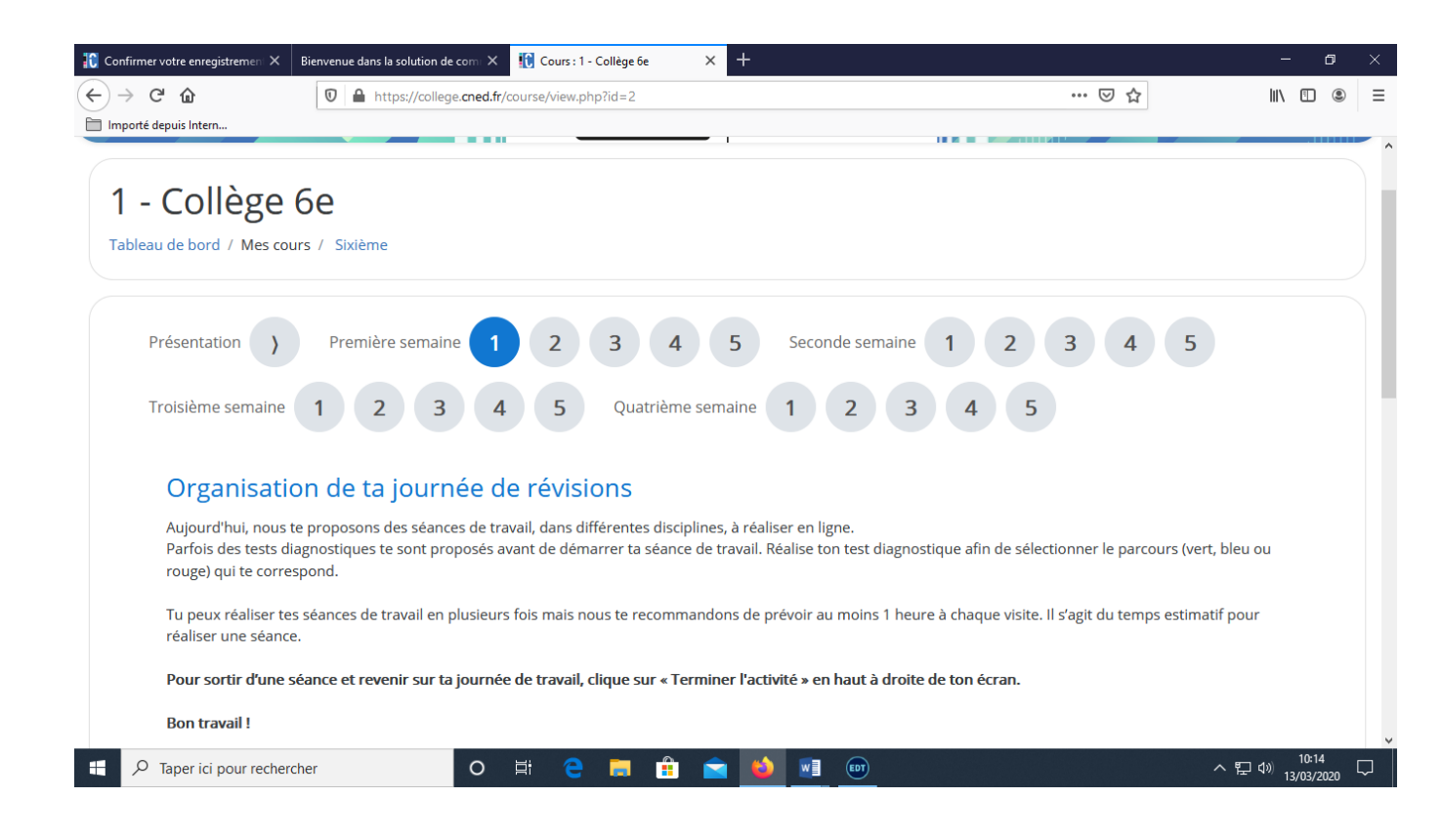

Vous pouvez ensuite librement effectuer les activités qui vous sont proposées. Les professeurs vont guideront sur les leçons à effectuer en priorité, en mettant des messages via le Cahier de textes numérique du collège.

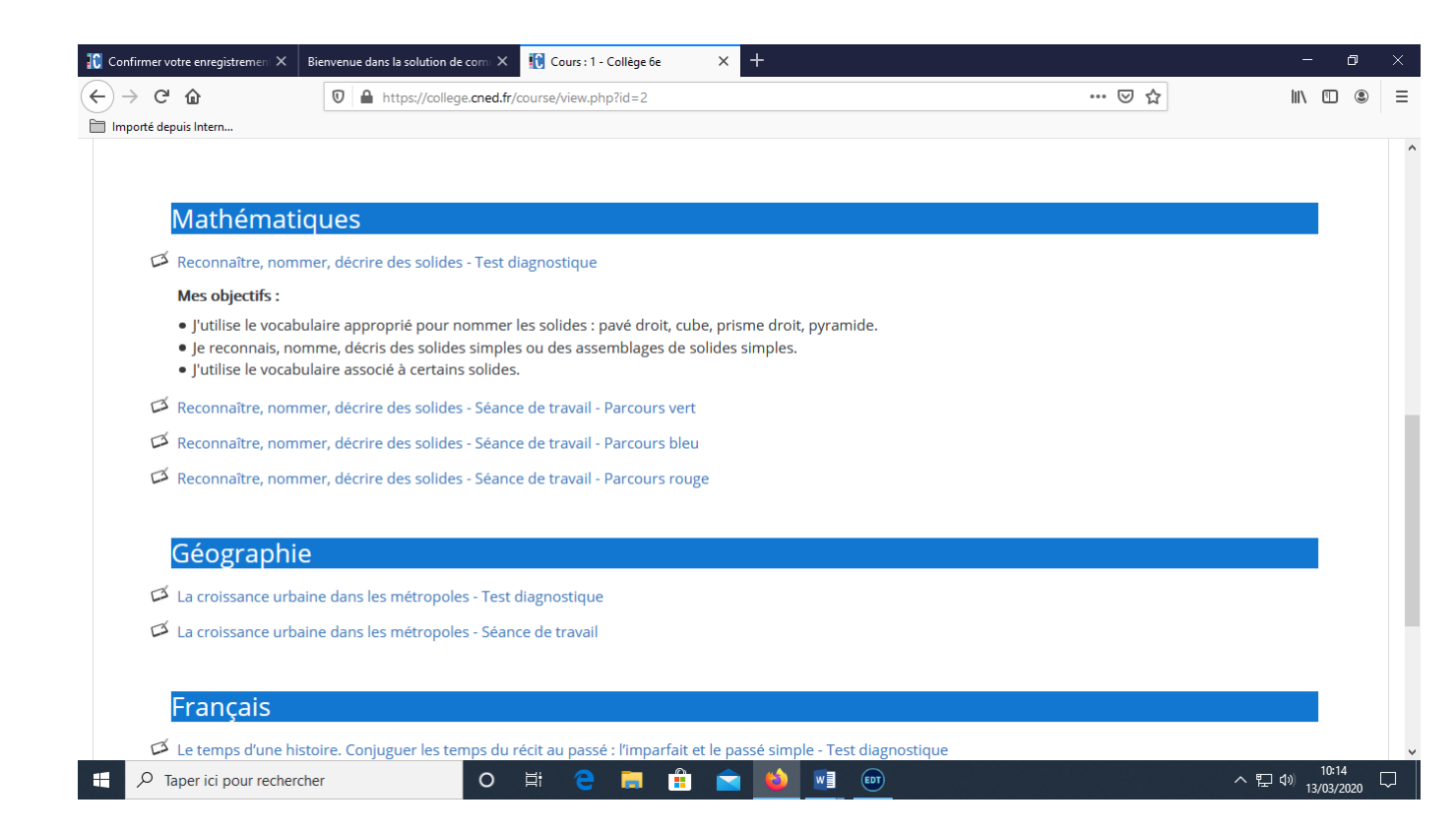

Bon travail à tous !!!